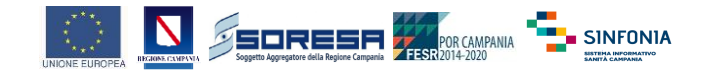

# Progetto

## Sistema INFOrmativo SaNità CampanIA (SINFONIA)

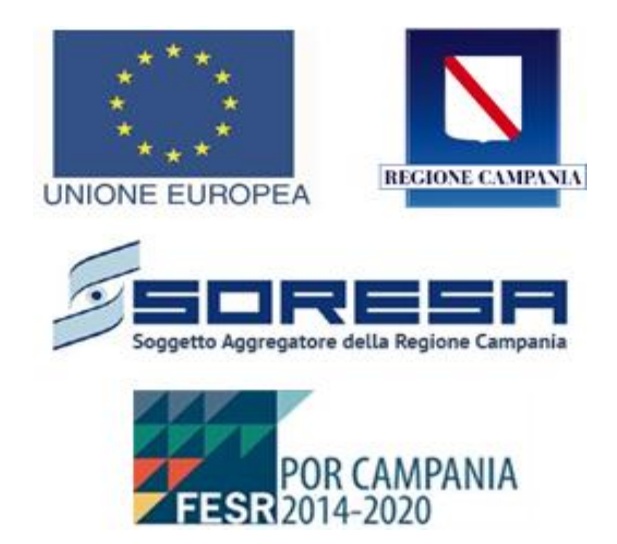

## GUIDA ALLA COMPILAZIONE PER L'ABILITAZIONE UNITA' OPERATIVE/MALATTIE NEL SISTEMA MALATTIE RARE SINFONIA

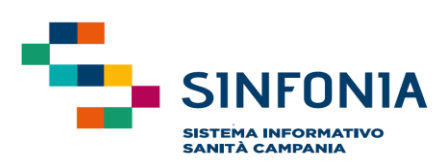

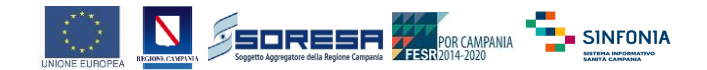

### Scopo del documento

L'obiettivo di questo documento è fornire le informazioni relative alla corretta compilazione del tracciato relativo all'accreditamento, ovvero l'associazione tra le unità operative dello stabilimento e le malattie rare per le quali la struttura è accreditata. In particolare, a seguito delle delibere che determinano il subset di malattie attribuite all'unità operativa dello stabilimento in questione, si procederà all'inserimento delle informazioni necessarie, attraverso il tracciato allegato.

Per agevolare una corretta compilazione delle informazioni richieste, di seguito è riportato un esempio pratico. Ogni record dovrò includere i seguenti dati:

1. **Codice HSP11:** Inserire il codice HSP11 (relativo al modello ministeriale corrispondente) dell'Istituto di Ricovero.

Esempio: 150903 per "AZIENDA OSPEDALIERA DEI COLLI".

- Codice HSP11BIS e Denominazione: Inserire il codice HSP11BIS (relativo al modello ministeriale corrispondente) dello Stabilimento Ospedaliero, insieme alla denominazione. Esempio: 01, MONALDI.
- 3. Unità Operativa: Inserire l'Unità Operativa a cui è associato il subset di malattie, facendo riferimento alla documentazione allegata (*rif. Sinfonia\_MalattieRare\_Anagrafichediriferimento*) \* Esempio: 34 OCULISTICA.
- 4. **Codice\_Gruppo:** Inserire il codice del gruppo, seguendo il riferimento allegato presente nella sezione dedicata dei siti web:
  - https://e-learning.cdp-sanita.soresa.it/course/view.php?id=642
  - https://www.ospedalideicolli.it/malattie-rare-campania/documenti-e-modulistica/
  - <u>https://www.regione.campania.it/regione/it/tematiche/malattie-rare/informazioni-generali-sulle-malattie-rare?page=1</u>

#### Esempio: 15

- 5. **Cod\_Esenzione:** Inserire il codice dell'esenzione, seguendo il riferimento allegato presente nella sezione dedicata dei siti web:
  - https://e-learning.cdp-sanita.soresa.it/course/view.php?id=642
  - https://www.ospedalideicolli.it/malattie-rare-campania/documenti-e-modulistica/
  - <u>https://www.regione.campania.it/regione/it/tematiche/malattie-rare/informazioni-generali-sulle-malattie-rare?page=1</u>

#### Esempio: RNG100

- 6. **Malattia:** Inserire la denominazione della malattia, seguendo il riferimento allegato presente nella sezione dedicata dei siti web:
  - https://e-learning.cdp-sanita.soresa.it/course/view.php?id=642
  - https://www.ospedalideicolli.it/malattie-rare-campania/documenti-e-modulistica/
  - <u>https://www.regione.campania.it/regione/it/tematiche/malattie-rare/informazioni-generali-sulle-malattie-rare?page=1</u>

#### Esempio: CATARATTA - SORDITA - IPOGONADISMO

- 7. Data di Inizio: Inserire data inizio associazione.
- 8. Data di Fine: Inserire data inizio associazione.

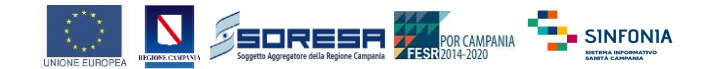

NB: Una volta completata la compilazione, per essere validato il documento dovrà essere inviato ai seguenti indirizzi e-mail:

- dg04.staff01@pec.regione.campania.it
- barbara.morgillo@regione.campania.it.

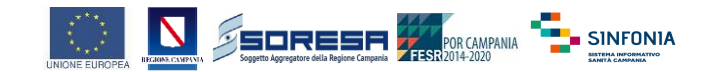

## Linee Guida alla Compilazione

In riferimento al tracciato in oggetto (rif. Sinfonia\_MalattieRare\_FormatAccreditamento), di seguito le indicazioni per la compilazione.

- Per gli Istituti di Ricovero mono-stabilimento inserire il codice HSP11 (relativo al modello ministeriale corrispondente)
- Per gli Istituti di Ricovero pluri-stabilimento inserire il codice HSP11 (relativo al modello ministeriale corrispondente), il codice HSP11BIS (relativo al modello ministeriale corrispondente) e la relativa descrizione
- Completare il tracciato inserendo l'Unità Operativa mediante il l'anagrafica di riferimento (rif. Sinfonia\_MalattieRare\_Anagrafichediriferimento)\*
- Completare il tracciato inserendo il **Codice Gruppo**, seguendo il riferimento allegato presente nella sezione dedicata del sito web <u>https://e-learning.cdp-sanita.soresa.it/</u>, dove sono disponibili le anagrafiche sanitarie di rifermento aggiornate.
- Completare il tracciato inserendo il Codice Esenzione, seguendo il riferimento allegato presente nella sezione dedicata del sito web <u>https://e-learning.cdp-sanita.soresa.it/</u>, dove sono disponibili le anagrafiche sanitarie di rifermento aggiornate.
- Completare il tracciato inserendo la Malattia, seguendo il riferimento allegato presente nella sezione dedicata del sito web <u>https://e-learning.cdp-sanita.soresa.it/</u>, dove sono disponibili le anagrafiche sanitarie di rifermento aggiornate.
- Inserire, se presente, la Data Inizio dell'associazione tra l'unità operativa e la malattia
- Inserire, se presente, la Data Fine dell'associazione tra l'unità operativa e la malattia

#### Anagrafiche di Riferimento – Unità Operativa \*

Le anagrafiche di riferimento relative alle unità operative e ai servizi sono disponibili nel file specifico (*rif. Sinfonia\_MalattieRare\_Anagrafichediriferimento*). È opportuno inserire nel tracciato sia il codice che la descrizione dell'unità operativa o del servizio ospedaliero corrispondente.